## Istruzioni per la pubblicazione e l'aggiornamento delle news per i funzionari delle circoscrizioni del Comune di Catania

Dopo aver effettuato l'accesso mediante inserimento di user e password, si accede alla homepage del back-office. Cliccando su "Internet" da Gestione Contenuti, si accede alla schermata ove vengono visualizzate tutte le cartelle del portale. Ad ogni cartella corrisponde una sezione di sito, raggiungibile dal menù principale se lo stato è impostato su"Menù + Raggiungibile" (vedi fig. sotto).

| Site /                         | MAN          | AGER                                                                                                 |            |               | <sup>Martedî</sup> 8 Ottobre, 20<br>Benvenuto <b>Stra</b> i | 013 1<br>no A | 15:17<br>nge | Log<br> 0 | out |
|--------------------------------|--------------|----------------------------------------------------------------------------------------------------|------------|---------------|-------------------------------------------------------------|---------------|--------------|-----------|-----|
| Radice Sito Intern             | net / Inform | nazioni e servizi al cittadino / News / Amministrazione / Circoscrizioni /                           |            |               |                                                             |               |              | 6         | 0   |
| Informazioni Cartella Corrente | -            | Nome 🔻                                                                                               | Data       | Тіро          | Stato                                                       | Opzi          | oni          |           |     |
| Nome: Circoscrizioni           |              | News 1ª Circoscrizione                                                                               |            | Cartella News | Menu + Raggiungibile                                        | P             | -            |           | 0   |
| Tipo: News                     |              | News 2ª Circoscrizione                                                                               |            | Cartella News | Menu + Raggiungibile                                        |               | -            |           | 8   |
| Titolo del Frontend: Path      |              | News 3ª Circoscrizione                                                                               |            | Cartella News | Menu + Raggiungibile                                        |               | -            |           | 0   |
| Rss: Abilitati(Imp.Eredita)    |              | News 4ª Circoscrizione                                                                               |            | Cartella News | Menu + Raggiungibile                                        | 0             |              |           | 0   |
| Stato: Menu + Raggiungibile    |              |                                                                                                    |            |               |                                                             | -             | - Carlos     |           | -   |
| Colonne abilitate: Eredita     |              | News 5ª Circoscrizione                                                                               |            | Cartella News | Menu + Raggiungibile                                        | P             | 20           |           | U   |
| Operazioni                     | -            | News 6ª Circoscrizione                                                                               |            | Cartella News | Menu + Raggiungibile                                        | S             | 2            |           | 0   |
| 🚖 Aggiungi ai Preferiti        | 0            | Per la 2ª,3ª e 6ª circoscrizione cambio di residenza sperimentale presso la sede della municipalità. | 16/09/201  | 8 News        | Raggiungibile - Pubblicato                                  | P             | -            | P         | 0   |
| 🔊 Nuova Cartella               | 0            | Presidenti e contatti delle 6 Circoscrizioni                                                         | 26/07/2013 | 8 News        | Raggiungibile - Pubblicato                                  | P             | -            | D         | 0   |
| Gestione Aree Riservate        | 0            | Riduzione circoscrizioni comunali da 10 a 6                                                          | 10/05/2013 | 8 News        | Raggiungibile - Pubblicato                                  |               | 1            | 0         | 8   |
| Elimina Cartella Corrente      | L            | Torna Indietro                                                                                       |            |               |                                                             |               |              |           |     |

La freccia in alto a sinistra, accanto al simbolo con la casa, permette di tornare indietro, codesto simbolo appare su tutte le cartelle del sito.

Selezionare ad es: la cartella "News 1ª Circoscrizione", quindi cliccare su "2013".

E' possibile selezionare la cartella "2013", sia dalla barra centrale, che dal menù a sinistra "Cartelle". I simboli alla destra dalle cartelle, consentono di modificare le proprietà della cartella ,avendo la possibilità di cambiare il nome e lo stato (simbolo a forma di ruota dentata), ed eliminare la cartella (simbolo rosso con la x). Una volta dentro la cartella "2013", appare una cartella di tipo upload, che serve per l'upload di documenti e immagini da inserire nella news che si andrà a creare, ed un elenco di news già precedentemente inserite e pubblicate.

**N.B:** Anche per la cartella "Upload" è possibile, tramite l'icona a forma di ruota dentata,modificare il nome e lo stato, che di default è "Raggiungibile" ma in alcuni casi può divenatare "Menù+raggiungibile". Questa ultima opzione è sconsigliata, a meno che non si voglia visualizzare la cartella dal front-office.

| Site MANAGER Marted 8 Ottobre, 2013   15:46   Log<br>Benvenuto Strano Angelo |                                                                                          |                            |                 |                            |       |     |   |   |  |
|------------------------------------------------------------------------------|------------------------------------------------------------------------------------------|----------------------------|-----------------|----------------------------|-------|-----|---|---|--|
| Radice Sito Intern                                                           | net / Informazioni e servizi al cittadino / News / Amministrazione / Circoscrizioni / Ne | ws 1ª Circoscrizione / 201 | 3/              |                            |       |     |   |   |  |
| Informazioni Cartella Corrente                                               | - Nome 🔻                                                                                 | Data                       | Тіро            | Stato                      | Opzie | oni |   |   |  |
| Nome: 2013                                                                   | 📙 upload                                                                                 |                            | Cartella Upload | Raggiungibile              |       | 2   |   | 0 |  |
| Tipo: News                                                                   | 1ª Circoscrizione: Convocazione del Consiglio mese ottobre                               | 03/10/2013                 | News            | Raggiungibile - Pubblicato |       | -   | 6 | 8 |  |
| Titolo del Frontend: Path                                                    | 1ª Circoscrizione: Convocazione del Consiglio, 4 e 23.09.2013                            | 02/09/2013                 | News            | Raggiungibile - Pubblicato |       | 10  | 0 | 0 |  |
| Rss: Abilitati(Imp.Eredita)                                                  | 18 Circoscrizione: Convocazione del Consiglio, Junedi 05.08.2013                         | 02/08/2013                 | Nowe            | Raggiungibile - Pubblicato |       | 184 | 1 | 0 |  |
| Stato: Raggiungibile                                                         |                                                                                          | 02/00/2013                 | INEWS           | Raggiorigible - Pubblicato | ~     | 200 | 6 | - |  |
| Colonne abilitate: Eredita                                                   | 1ª Circoscrizione: Convocazione del Consiglio, mercoledi 07.08.2013                      | 02/08/2013                 | News            | Raggiungibile - Pubblicato | P     | 23  | 0 | 0 |  |
| Operazioni                                                                   | <ul> <li>1ª Circoscrizione: Convocazione del Consiglio, Mercoledi 11.09.2013</li> </ul>  | 04/09/2013                 | News            | Raggiungibile - Pubblicato | P     | -   | P | 0 |  |
| 🚖 Aggiungi ai Preferiti                                                      | 1ª Circoscrizione: Convocazione del Consiglio, mercoledi 31.07.2013                      | 31/07/2013                 | News            | Raggiungibile - Pubblicato |       | 1   | 0 | 0 |  |
| 💫 Nuova Cartella                                                             | 🔓 Torna Indietro                                                                         |                            |                 |                            |       |     |   |   |  |

La cartella "upload", presenta l'elenco dei documenti già trasferiti.

Per trasferire un nuovo file, basta cliccare su "Upload di un nuovo file" dal menù "Operazioni" a sinistra.

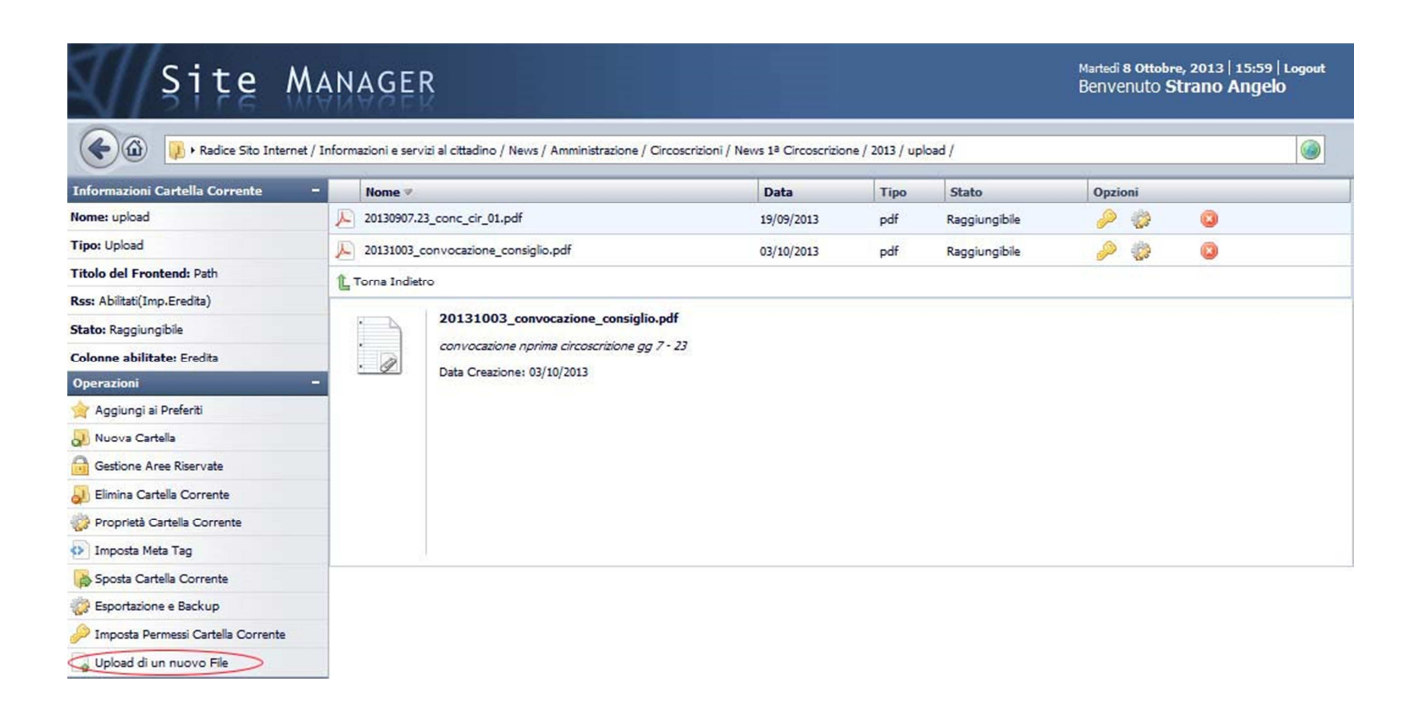

La schermata che si apre permette di scegliere un file dal proprio pc (tramite il tasto "Sfoglia"). Una volta scelto il file ed inserita la descrizione, che non sarà visibile da front, cliccare sul tasto "Trasferisci". L'operazione può richiedere anche qualche minuto, in funzione della dimensione del file che si intende trasferire.

| Site Man                                                                                                    | AGER                                                                                                    | Martedi 8 Ottobre, 2013   16:08  <br>Benvenuto <b>Strano Angek</b> | Logo<br>) |
|----------------------------------------------------------------------------------------------------|----------------------------------------------------------------------------------------------------|--------------------------------------------------------------------|-----------|
| Radice Sito Internet / Inform                                                                                                    | nazioni e servizi al cittadino / News / Amministrazione / Circoscrizioni / News 1ª Circoscrizione / 2013 / upload /                                 | 🖉 • Upload di un nuovo file                                        |           |
| Operazioni     -       Richieste Revisione     -       Lei ha 3 richieste di revisione     -       Utima 3 Richeste:     -       Documento "Bollino blu" da<br>atusenze falioni     -       20 Documento "Bollino blu" da<br>atusenze falioni     -       20 Documento "Bollino blu" da<br>atusenze falioni     -       20 Documento "Bollino blu" da<br>atusenze falioni     -       20 Documento "Bollino blu" da<br>atusenze falioni     -       3 Documento "Euronews Novembre<br>2006" da antonio.massari     -       Elenco Completo<br>Messaggi     -       Non ci sono nuovi messaggi     - | Trasferimento File File* Sfoglis Nome (Puoi lasciare vuoto questo campo, in questo caso verrà utilizzato il nome del file) Descrizione* Trasferisci |                                                                    |           |

Una volta terminato il trasferimento, il file apparirà nell'elenco dei file già presenti all'interno della cartella "Upload" ed è quindi disponibile.

Per pubblicare quindi una nuova news, tornare all'elenco delle news precedentemente pubblicate, e dal menù a sinistra cliccare su "Nuova News".

| Site M                               | ANA          | GEI                   | 3                                                                    |                      |                 | Martedi <b>8 Otto</b><br>Benvenuto | <sup>bre, 201</sup><br>Stran | 3   16<br>0 An | ::14  <br>gelo | Logout |
|--------------------------------------|--------------|-----------------------|----------------------------------------------------------------------|----------------------|-----------------|------------------------------------|------------------------------|----------------|----------------|--------|
| Radice Sito Internet                 | / Informazio | oni e serv            | izi al cittadino / News / Amministrazione / Circoscrizioni / News 1ª | Circoscrizione / 201 | 3/              |                                    |                              |                |                |        |
| Informazioni Cartella Corrente       | - N          | lome 🔻                |                                                                      | Data                 | Тіро            | Stato                              | Opzie                        | oni            |                |        |
| Nome: 2013                           | <b>_</b> u   | pload                 |                                                                      |                      | Cartella Upload | Raggiungibile                      | P                            | -              |                | 0      |
| Tipo: News                           | Ø 14         | Circoscr              | izione: Convocazione del Consiglio mese ottobre                      | 03/10/2013           | News            | Raggiungibile - Pubblicato         |                              | -              | 0              | 0      |
| Titolo del Frontend: Path            | Ø 14         | <sup>a</sup> Circoscr | izione: Convocazione del Consiglio, 4 e 23.09.2013                   | 02/09/2013           | News            | Raggiungibile - Pubblicato         | P                            | -              | a              | 0      |
| Rss: Abilitati(Imp.Eredita)          | 1            | <sup>a</sup> Circoscr | izione: Convocazione del Consiglio, lunedì 05.08.2013                | 02/08/2013           | News            | Raggiungibile - Pubblicato         |                              | 100            | 0              | 0      |
| Stato: Raggiungibile                 | 13 13        | a Circoscr            | izione: Convocazione del Consialio, mercoledì 07.08.2013             | 02/08/2013           | News            | Raggiungibile - Pubblicato         |                              | 100            | 1              | 0      |
| Colonne abilitate: Eredita           |              | a Circosci            | izione: Convocazione del Consiglio, Mercoledi 11.09.2013             | 04/09/2013           | News            | Raggiungibile - Pubblicato         |                              | 100            | 1              | 0      |
| Operazioni                           | -            |                       |                                                                      | 04/05/2025           |                 |                                    | -                            | olla           | 0              | -      |
| X Aggiungi ai Preteriti              | @ 14         | Circoscr              | izione: Convocazione dei Consiglio, mercoledi 31.0/.2013             | 31/07/2013           | News            | Raggiungibile - Pubblicato         | P                            | 20             | 6              | U      |
| Nuova Cartella                       | L Tor        | na Indiet             | 0                                                                    |                      |                 |                                    |                              |                |                |        |
| Gestione Aree Riservate              |              | 4                     | 1ª Circoscrizione: Convocazione del Consiglio, mercoled              | 31.07.2013           |                 |                                    |                              |                |                |        |
| Elimina Cartella Corrente            |              |                       | nell'Aula Consiliare Circoscrizionale di via Zurria n. 67, in sedut  | a pubblica           |                 |                                    |                              |                |                |        |
| 🔅 Proprietà Cartella Corrente        | <u>.</u>     | Ø?                    | Data Creazione: 31/07/2013                                           |                      |                 |                                    |                              |                |                |        |
| Imposta Meta Tag                     |              |                       | Data Ultima Modifica: 13/08/2013                                     |                      |                 |                                    |                              |                |                |        |
| 💫 Sposta Cartella Corrente           |              |                       |                                                                      |                      |                 |                                    |                              |                |                |        |
| 🔅 Esportazione e Backup              |              |                       |                                                                      |                      |                 |                                    |                              |                |                |        |
| 🎾 Imposta Permessi Cartella Corrente |              |                       |                                                                      |                      |                 |                                    |                              |                |                |        |
| Nuova News                           |              |                       |                                                                      |                      |                 |                                    |                              |                |                |        |

Una volta dentro, bisognerà compilare i campi contrassegnati dall'asterisco e cliccare su crea News. Per la voce "Stato", scegliere indifferentemente l'opzione Raggiungibile o Menù + Raggiungibile (il risultato è uguale). Ignorare le voci "Classe Css", "Titolo del Frontend" e "Layout di colonne a Piè pagina" poiché di carattere più specialistico.

| Site Man                                                                                                    | AGER Martedi 8 Ottobre, 20<br>Benvenuto Strai                                                                                                    |
|----------------------------------------------------------------------------------------------------|----------------------------------------------------------------------------------------------------|
| Radice Sito Internet / Inform                                                                                                    | azioni e servizi al cittadino / News / Amministrazione / Circoscrizioni / News 1ª Circoscrizione / 2013 / 🖉 + Nuova News                                                                     |
| Operazioni –                                                                                                    | Nuova News                                                                                                    |
| Nessuna operazione                                                                                                    |                                                                                                    |
| Richieste Revisione –                                                                                                    | Titolo*                                                                                                    |
| Illime 7 Richarter                                                                                                    | Stato*                                                                                                    |
| onine o tochester                                                                                                    | <b>•</b>                                                                                                    |
| Documento "Bollino blu" da<br>giuseppe,failoni     Documento "Euronews Novembre<br>2008" da antonio.massari     Documento "Euronews Ottobre 2008" | Classe CSS                                                                                                    |
| da antonio.massari                                                                                                    | Titolo del Frontend*                                                                                                    |
| Elenco Completo                                                                                                    | Agglungi path in coola ai titolo 🗸 🗸                                                                                                    |
| Messaggi –                                                                                                    | Layout di colonne e Piè di pagina (Attenzione la visualizzazione finale del layout dipende comunque da come sono state impostate le colc<br>homepage relativa a questa cartella.)*<br>Eredta |
| Non ci sono nuovi messaggi                                                                                                    | President                                                                                                    |
| Vai a Messenger                                                                                                    | Descrizione*                                                                                                    |
| Radice Sto Internet     JI Comune     La Città                                                                                                    |                                                                                                    |
| 🕀 📙 Bacheca                                                                                                    | lesto                                                                                                    |
|                                                                                                    |                                                                                                    |
|                                                                                                    |                                                                                                    |
| 🛨 🦲 Politiche Giovanili                                                                                                    |                                                                                                    |
| 🛨 📒 Farmacie                                                                                                    |                                                                                                    |
| 主 🦲 Associazioni                                                                                                    |                                                                                                    |
| Đ 📙 Elezioni                                                                                                    |                                                                                                    |
| 🛨 📙 Numeri utili                                                                                                    |                                                                                                    |
|                                                                                                    |                                                                                                    |
| Credits                                                                                                    |                                                                                                    |
| 🗈 📄 Progetti                                                                                                    |                                                                                                    |
| 🗈 📒 Tempi e orari                                                                                                    |                                                                                                    |
| 🖃 📙 News                                                                                                    |                                                                                                    |
|                                                                                                    |                                                                                                    |
| 🕀 🦲 Ambiente                                                                                                    |                                                                                                    |
| Lavori Pubblici                                                                                                    |                                                                                                    |
| Protezione Civile                                                                                                    |                                                                                                    |
| Agenzia Giovani-News                                                                                                    |                                                                                                    |
| E- City Lab                                                                                                    |                                                                                                    |
| Sport                                                                                                    |                                                                                                    |
| Turismo News                                                                                                    |                                                                                                    |
| H- Mostre                                                                                                    |                                                                                                    |
| H Ufficio Stampa Catania Film Cor                                                                                                    |                                                                                                    |
| E- Servizi Sociali                                                                                                    |                                                                                                    |
| Cultura     Amministrazione                                                                                                    | Crea Nevis                                                                                                    |

Compilati i primi campi, porre l'attenzione sull'editor come in figura sotto.

| esto                                                                                                    |  |
|----------------------------------------------------------------------------------------------------|--|
| メ 🗈 🕄 🔊 🝽 🗿 🛛 J Normal 👻 🖉 📕 喜 ヨ 📕 注 註 律 課 🖁                                                                             |  |
|                                                                                                    |  |
|                                                                                                    |  |
| Per inserire un documento allegato, basta selezionare il testo che si intende linkare, quindi cliccare sul simbolo della |  |
| cateria e il mondo, il alto al centro.                                                                                   |  |
|                                                                                                    |  |
|                                                                                                    |  |
|                                                                                                    |  |
|                                                                                                    |  |
|                                                                                                    |  |
|                                                                                                    |  |
|                                                                                                    |  |
|                                                                                                    |  |
|                                                                                                    |  |
|                                                                                                    |  |
|                                                                                                    |  |
|                                                                                                    |  |
|                                                                                                    |  |
| Crea News                                                                                                    |  |

Come si può notare è un editor simile a Word e consente di operare facilmente. La figura contiene anche le istruzioni per l'inserimento di un collegamento ipertestuale che consente di scaricare un allegato. Dop aver selezionato il testo da lincare, cliccare come detto sopra, sull'icona col mondo, una volta dentro, verrà visualizzata la radice del sito con tutte le sottocartelle.

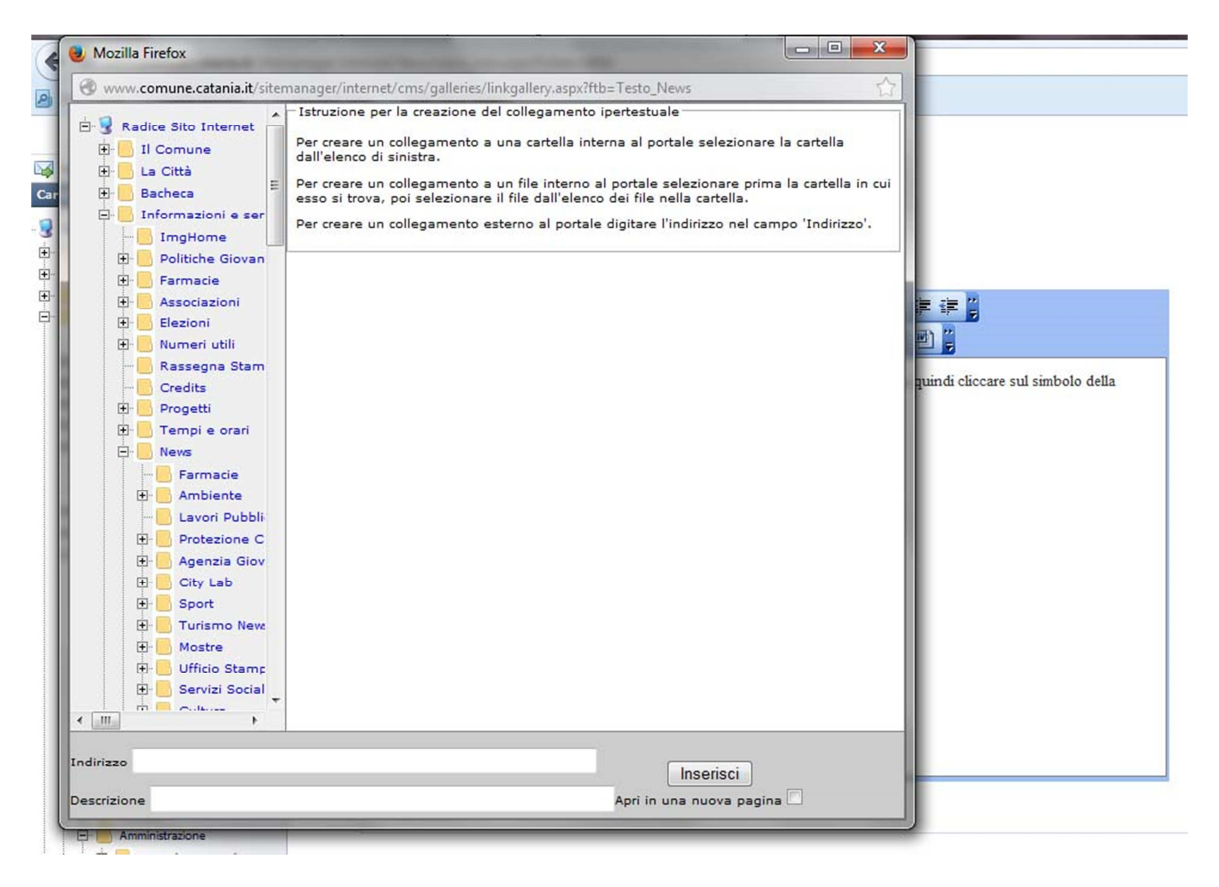

Qui, mediante i tasti + e -, situati a sinistra delle cartelle, è possibile visualizzare o nascondere le sottocartelle. Nell'esempio in figura si è raggiunta proprio la cartella "Upload" all'interno della cartella "2013". Selezionata questa si apre la schermata che presenta l'elenco degli allegati precedentemente trasferiti sul server web (vedi figura sotto).

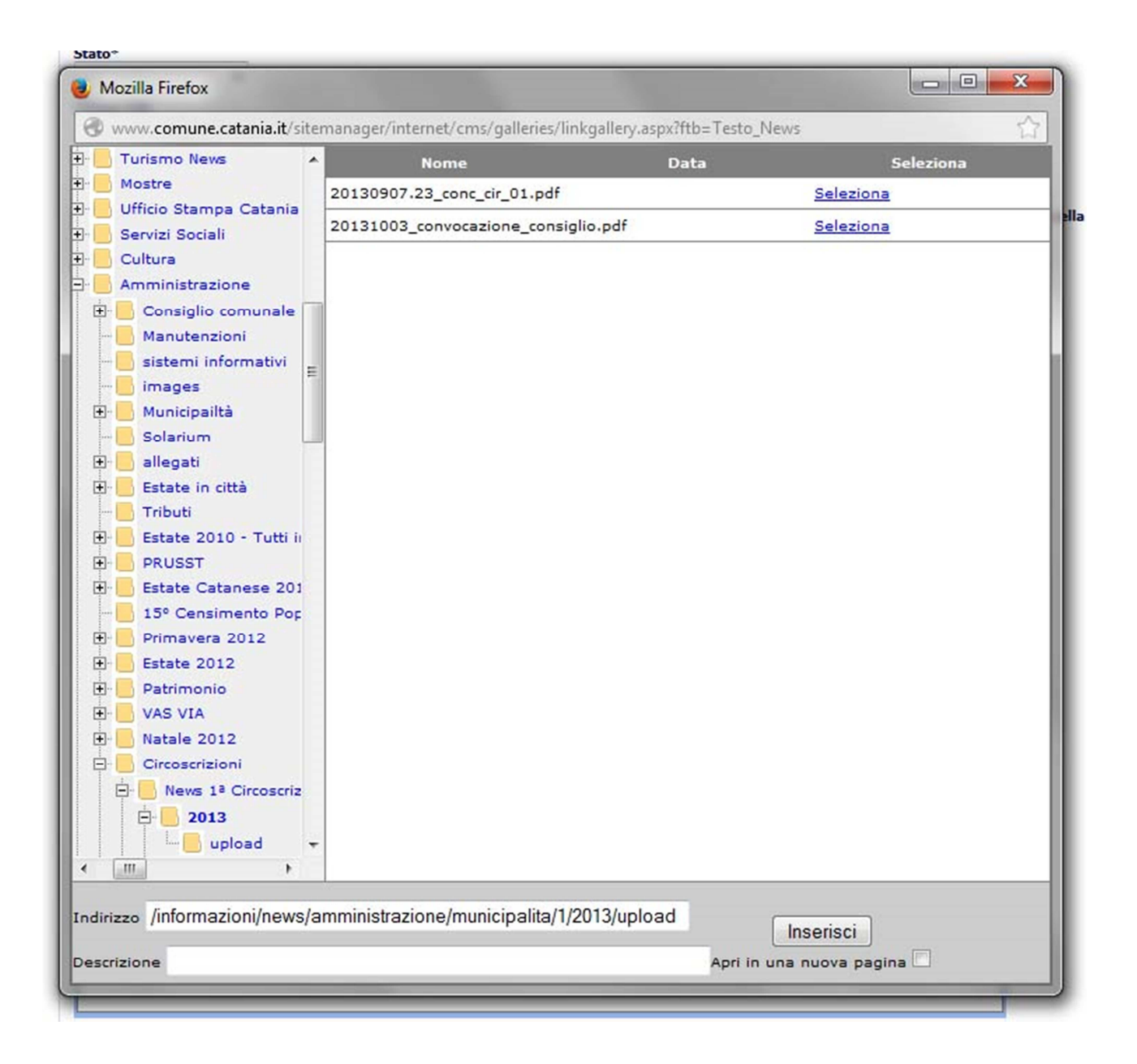

Cliccare su "Seleziona", in corrispondenza del file che si vuole collegare, per renderlo quindi scaricabile. Fatto questo si torna alla schermata che presenta l'editor e si potrà constatare che il testo precedentemente selezionato è diventato un collegamento al file allegato (vedi figura sotto).

|                                |                                       |                                    |                               |                           | 2                        |
|--------------------------------|---------------------------------------|------------------------------------|-------------------------------|---------------------------|--------------------------|
|                                | r" ∋+1 # *                            | n 🖞 📕 🧶 🤅                          | 🆗 🧟 🖉 🖽 📠                     |                           |                          |
| inserire un o<br>ena e il mono | documento alle;<br>do, in altro al ce | gato, basta <u>selezi</u><br>ntro. | o <u>nare il testo</u> che si | intende linkare, quindi c | iccare sul simbolo della |
|                                |                                       |                                    |                               |                           |                          |
|                                |                                       |                                    |                               |                           |                          |
|                                |                                       |                                    |                               |                           |                          |
|                                |                                       |                                    |                               |                           |                          |

Se la news è completa, cliccare sul tasto "Crea News".

La news appena creata, non viene subito visualizzata da frontend,perchè prima bisognerà fare la pubblicazione,quindi al momento viene visualizzata come stato "Archiviato".

| Site M                          | AN       | AGER                           |                       |                                  |                                      | <sup>Martedî</sup> <b>8 Otto</b><br>Benvenuto | bre, 2013   17:16   Logout<br>Strano Angelo |
|---------------------------------|----------|--------------------------------|-----------------------|----------------------------------|--------------------------------------|-----------------------------------------------|---------------------------------------------|
| Radice Sito Internet            | / Inform | nazioni e servizi al cittadino | o / News / Amministra | azione / Circoscrizioni / News 1 | <sup>a</sup> Circoscrizione / 2013 / | ) • Gestione Revision                         | i Documento 'fff'                           |
| Informazioni Documento Corrente | -        | Codice Revisione               | Autore                | Data                             |                                      |                                               | Nuova Revisione                             |
| Titolo: fff                     |          | Rev#33535/23015                | Administrator         | 08/10/2013 ore 17:16:54          | Archivato                            | Pubblica                                      | 🖉 Nuova Revisione                           |
| Tipo: News                      | G        | Rev#33535/23014                | Administrator         | 08/10/2013 ore 17:13:57          | Revisione Pubblicata                 |                                               | 🖉 Nuova Revisione                           |
| Cartella: 2013                  |          |                                |                       |                                  |                                      |                                               |                                             |
| Data Creazione:                 |          |                                |                       |                                  |                                      |                                               |                                             |
| Data Ultima Modifica:           |          |                                |                       |                                  |                                      |                                               |                                             |
| Stato: Raggiungibile            |          |                                |                       |                                  |                                      |                                               |                                             |
| Creato da: Strano Angelo        |          |                                |                       |                                  |                                      |                                               |                                             |
| Titolo del Frontend: Path       |          |                                |                       |                                  |                                      |                                               |                                             |
| Stato Revisione: Pubblicato     |          |                                |                       |                                  |                                      |                                               |                                             |
| Contenuto revisione di:         |          |                                |                       |                                  |                                      |                                               |                                             |
| Operazioni                      | -        |                                |                       |                                  |                                      |                                               |                                             |
| Nuova Revisione Vuota           | - 30     |                                |                       |                                  |                                      |                                               |                                             |

L'immagine (in questo esempio) presenta lo stato di una news precedentemente pubblicata.

Per modificare la news bisogna cliccare su "Nuova Revisione", quindi fare la modifica e salvare la revisione. Affinchè la news possa passare allo stato di "Pubblicata" basta cliccare su "Pubblica".

Cliccando su Pubblica la News passa allo stato di Pubblicata, ed è quindi visibile da frontend.